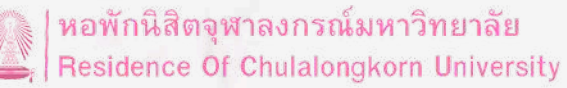

### <u>ขั้นตอนการยืนยันสิทธิ์และรายงานตัว(ในระบบ)</u>

SCAN QR

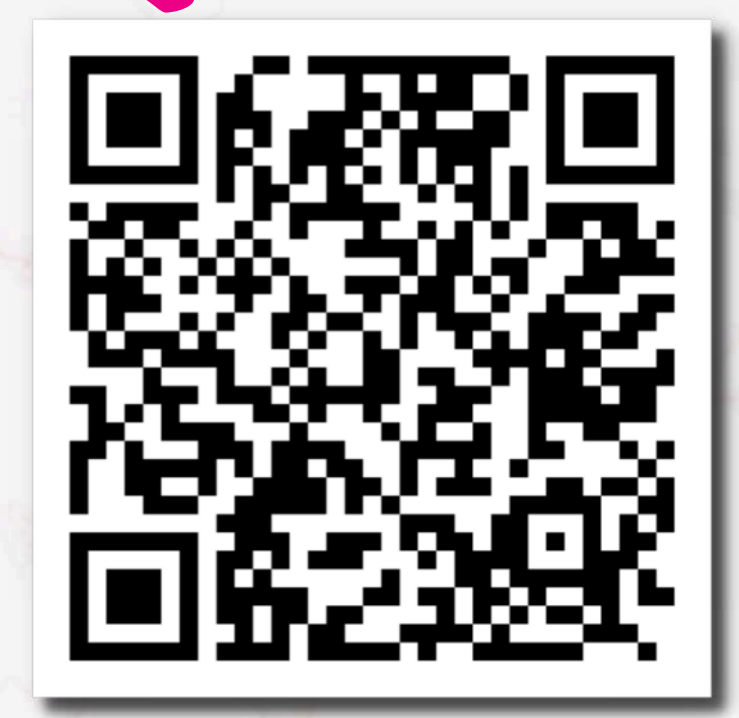

# ช่องทาง Dashboard

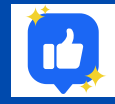

สำนักงานหอพักนิสิตจุฬาลงกรณ์มหาวิทยาลัย https://www.facebook.com/rcuchula/

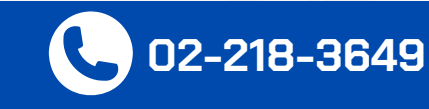

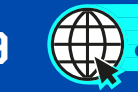

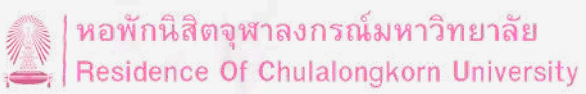

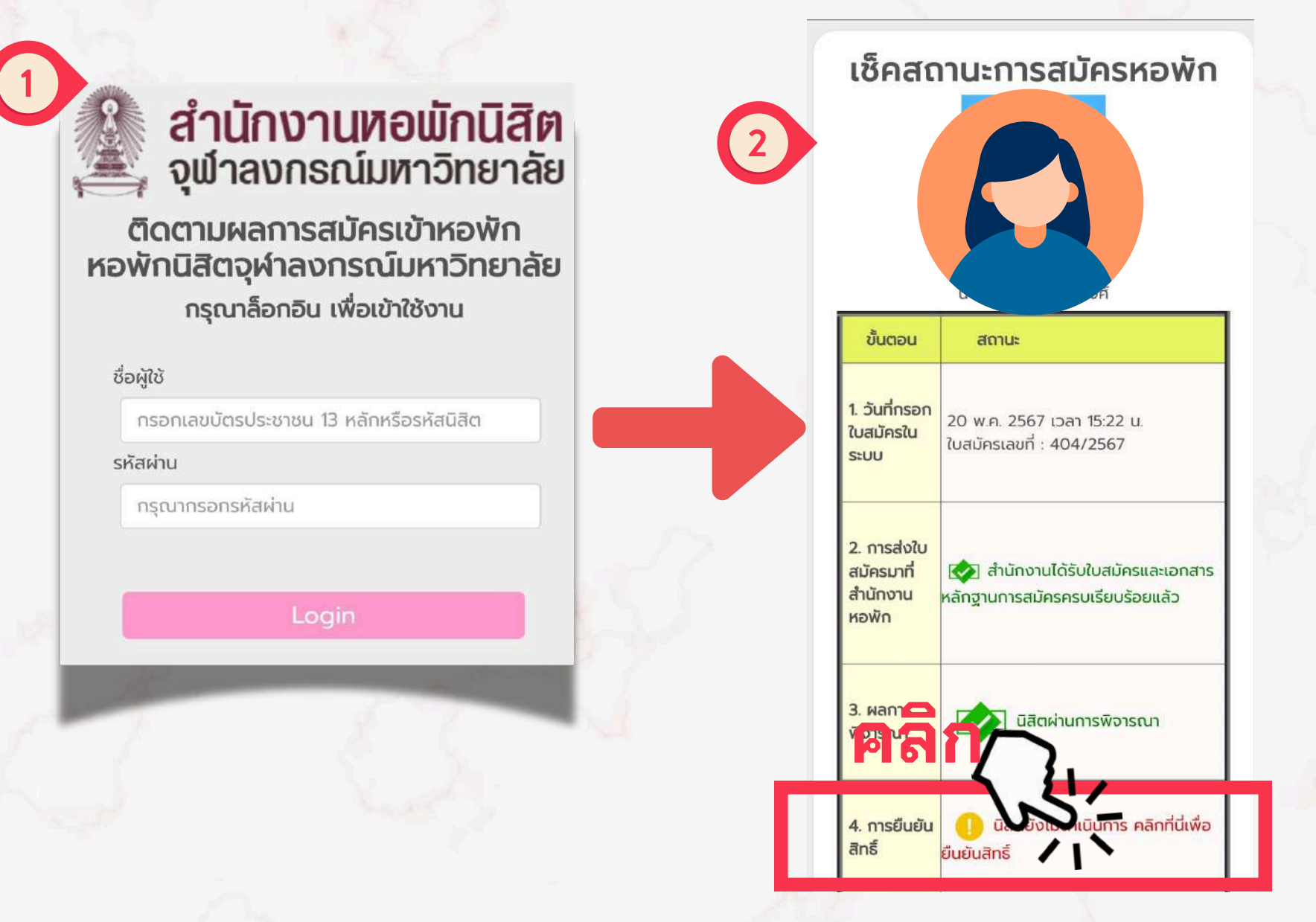

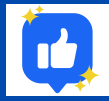

สำนักงานหอพักนิสิตจุฬาลงกรณ์มหาวิทยาลัย https://www.facebook.com/rcuchula/

02-218-3649

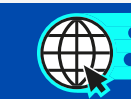

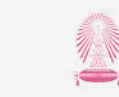

หอพักนิสิตจุฬาลงกรณ์มหาวิทยาลัย Residence Of Chulalongkorn University

#### สมัครเข้าอยู่หอพัก ผ่านเว็บไซต์สำนักงานนิสิตหอพักจุฬาฯ

|             | ผู้สมัครล็อกอิน | เข้าระบบ เพื่อกรอกส่วนที่2           |
|-------------|-----------------|--------------------------------------|
| User Name:: | ประชาชน)        | (เลขประจำตัวนิสิต) หรือ (เลขประจำตัว |
| Password::  | Submit          |                                      |

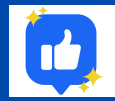

สำนักงานหอพักนิสิตจุฬาลงกรณ์มหาวิทยาลัย https://www.facebook.com/rcuchula/

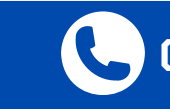

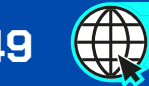

C 02-218-3649 ttps://rcuchula.com

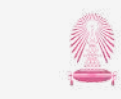

หอพักนิสิตจุฬาลงกรณ์มหาวิทยาลัย Residence Of Chulalongkorn University

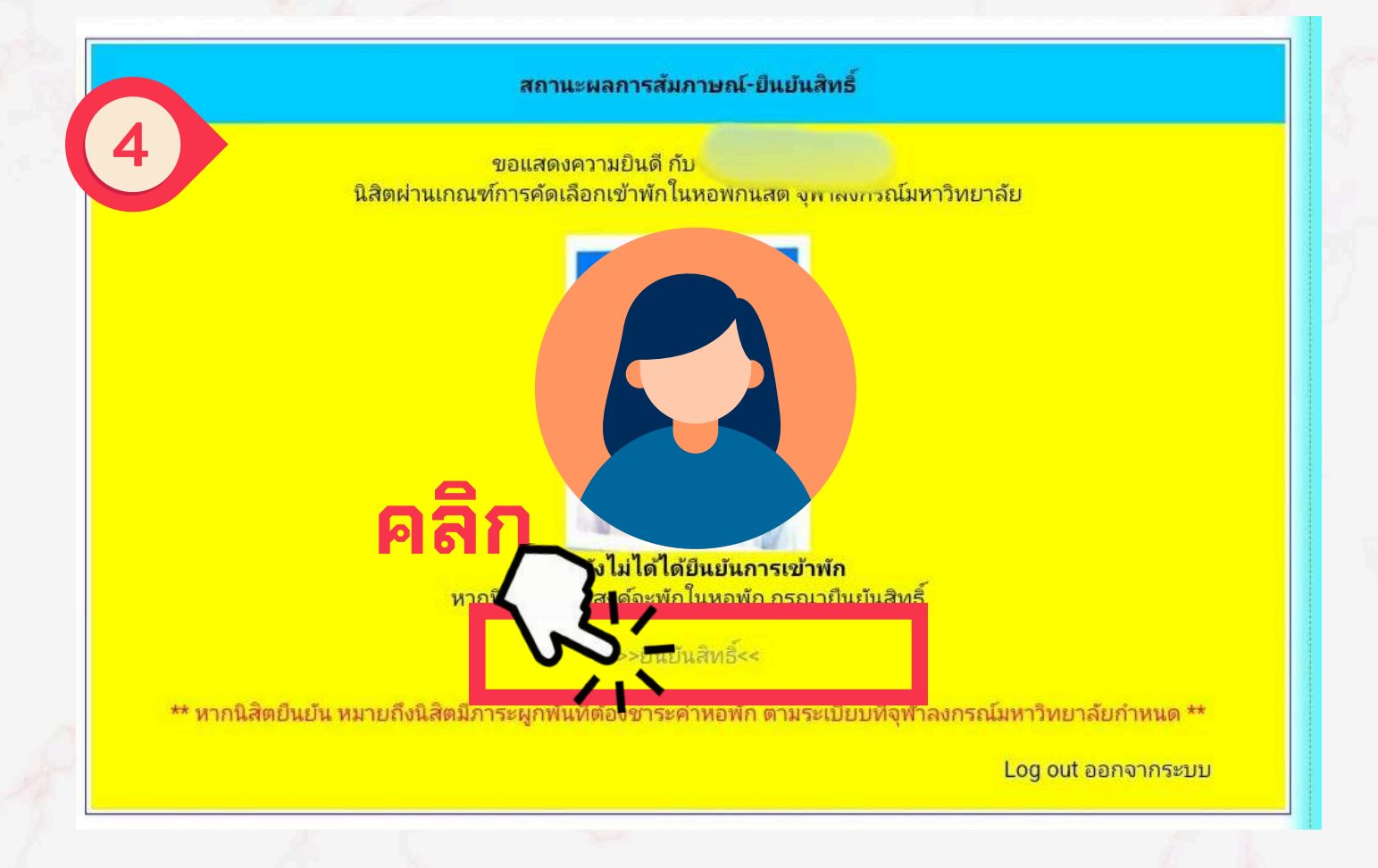

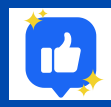

สำนักงานหอพักนิสิตจุฬาลงกรณ์มหาวิทยาลัย https://www.facebook.com/rcuchula/

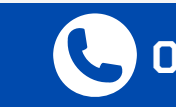

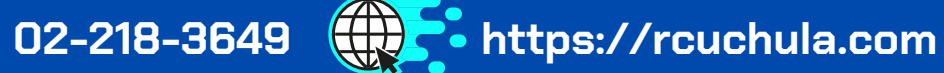

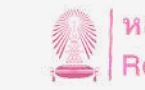

ี่หอพักนิสิตจุฬาลงกรณ์มหาวิทยาลัย Residence Of Chulalongkorn University

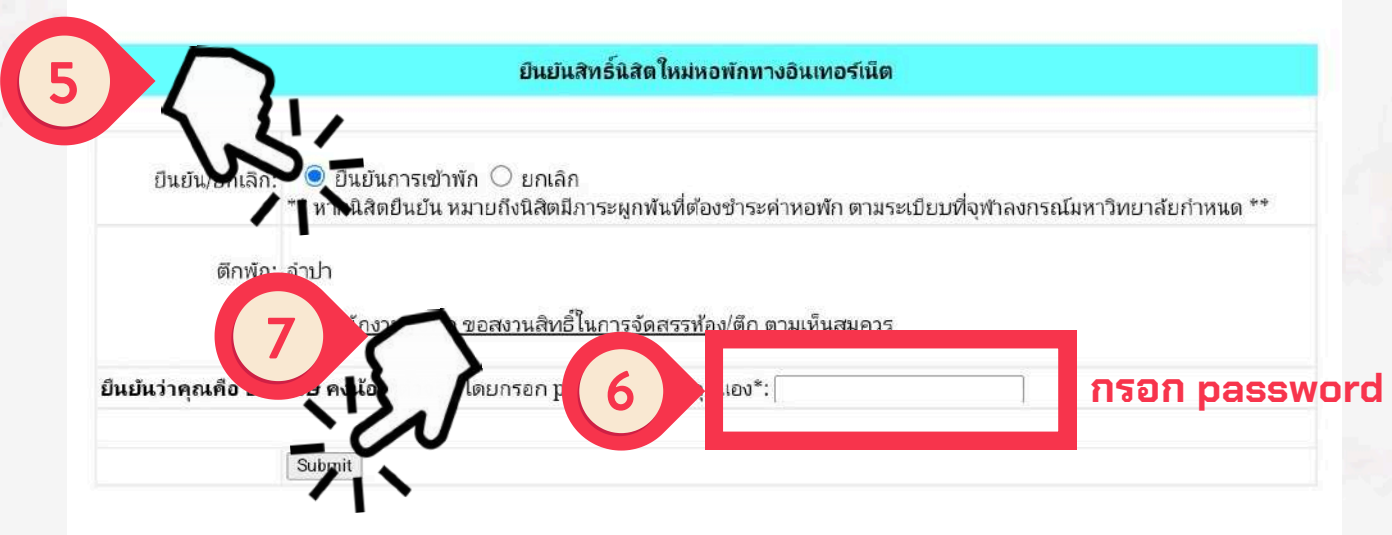

#### <u>หมายเหตุ:</u>

1) เมื่อนิสิตยืนย้นแล้ว หมายถึง นิสิตมีภาระผูกพ้นที่ต้องช่าระค่าหอพัก ตามระเบียบช้อบ้งคับของจุฬาลงกรณ์มหาวิทยาลัย

2) สำนักงานหอพักฯ ขอสงวนสิทธิ์ในการจัดสรรห้องพักและตีกพัก ตามพิจารณาเห็นสมควร

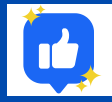

สำนักงานหอพักนิสิตจุฬาลงกรณ์มหาวิทยาลัย https://www.facebook.com/rcuchula/

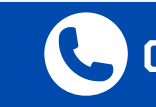

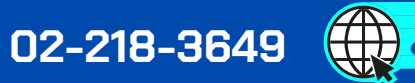

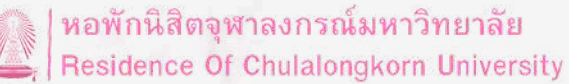

https://rcuchula.com

## <u>ขั้นตอนการยืนยันสิทธิ์และรายงานตัว(ในระบบ)</u>

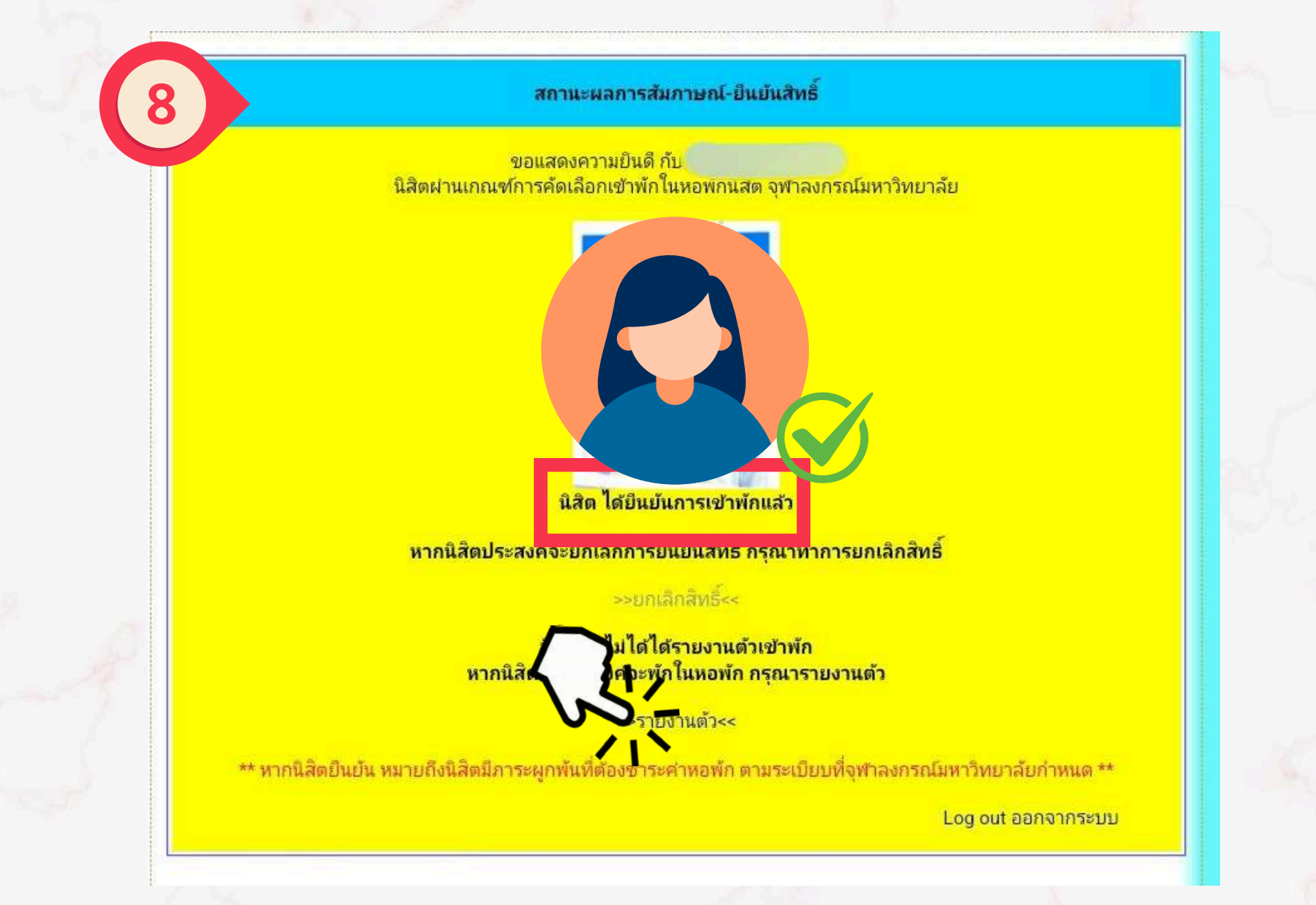

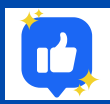

สำนักงานหอพักนิสิตจุฬาลงกรณ์มหาวิทยาลัย https://www.facebook.com/rcuchula/

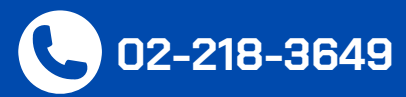

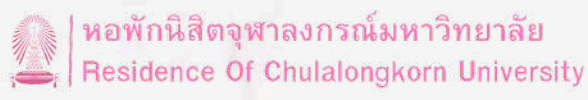

https://rcuchula.com

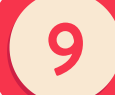

ยืนยัน-รายงานด้วนิสิตใหม่หอพัก ทางอินเตอร์เน็ต

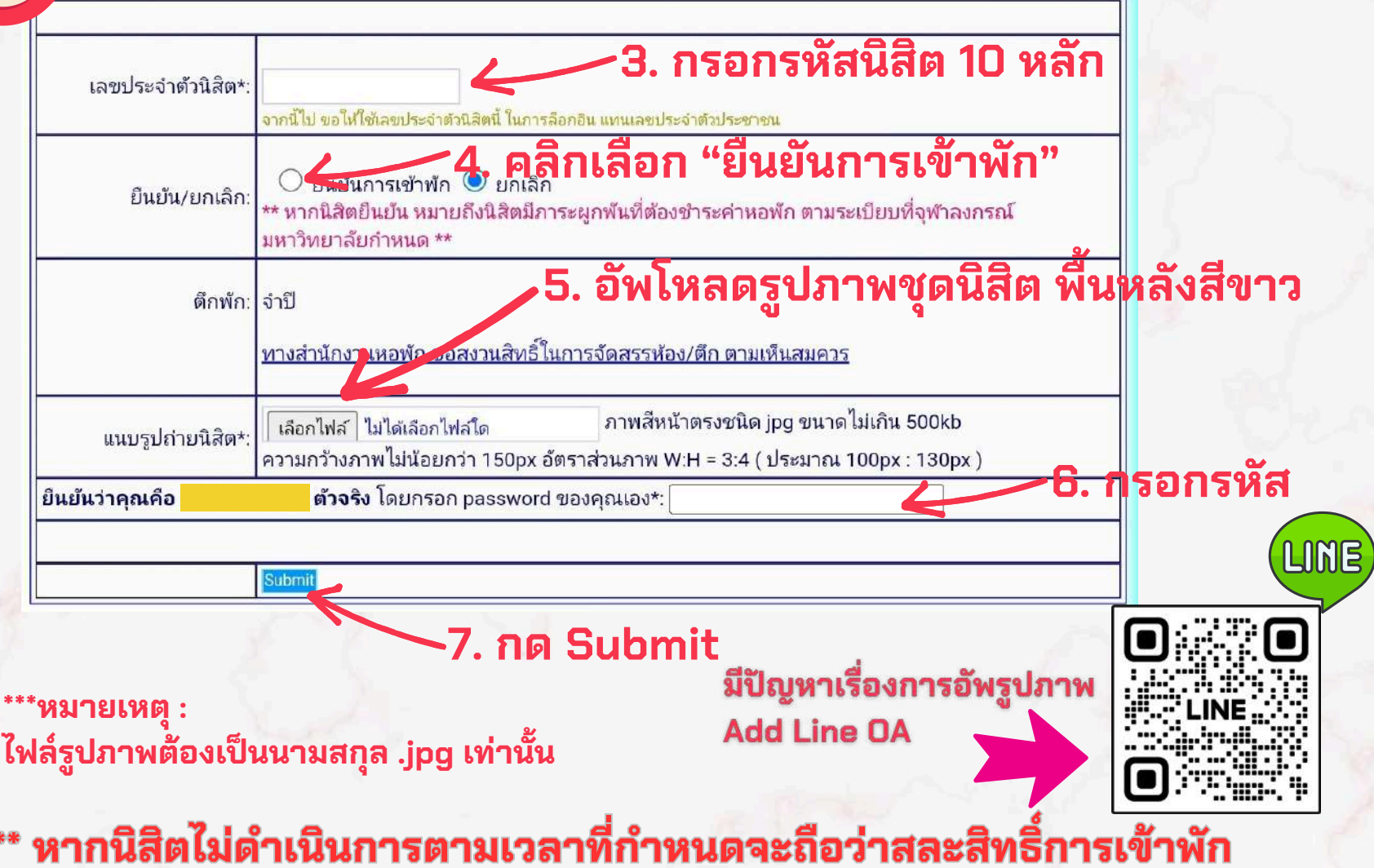

02-218-3649

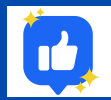

สำนักงานหอพักนิสิตจุฬาลงกรณ์มหาวิทยาลัย https://www.facebook.com/rcuchula/

| หอพักนิสิตจุฬาลงกรณ์มหาวิทยาลัย | Residence Of Chulalongkorn University

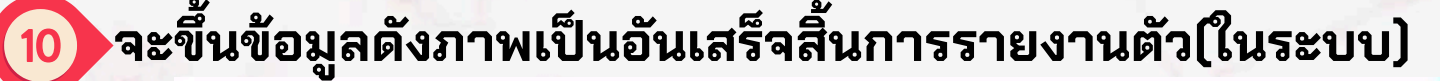

สถานะผลการส้มภาษณ์-ยืนยันสิทธิ์

ขอแสดงความยินดี กับ คุณ นิสิตฝานเกณฑ์การคัดเลือกเข้าพักในหอพักนิสิต จุฬาลงกรณ์มหาวิทยาลัย

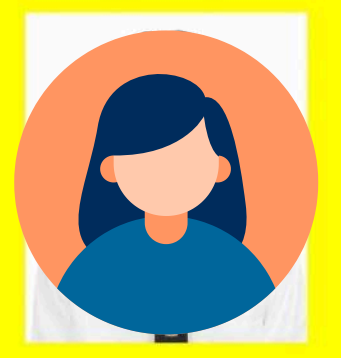

นิสิต ได้ยืนยันการเข้าพัก และรายงานตัวแล้ว

หากนิสิตประสงค์จะยกเลิกการรายงานตัว

>>ยกเลิกการรายงานตัว<<

\*\* หากนิสิตยินยัน หมายถึงนิสิตมีภาระผูกพ้นที่ต้องชำระค่าหอพัก ตามระเบียบที่จุฬาลงกรณ์มหาวิทยาลัยก่าหนด \*\*

Log out ออกจากระบบ

### \*\*\* หากนิสิตไม่ดำเนินการตามเวลาที่กำหนดจะถือว่าสละสิทธิ์การเข้าพัก

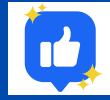

สำนักงานหอพักนิสิตจุฬาลงกรณ์มหาวิทยาลัย https://www.facebook.com/rcuchula/

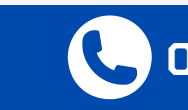

02-218-3649

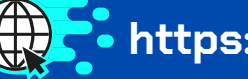